# Switch Debian from legacy to UEFI boot mode

#### 30.5.2020

# **Table of Contents**

| 1. Modify the hard-disk partitions             | 2  |
|------------------------------------------------|----|
| 1.1. Boot a Debian live system                 | 2  |
| 1.2. Identify Debian's "/boot" partition       | 2  |
| 1.3. Create GPT partition table                | 3  |
| 1.4. Create an UEFI partition                  | 4  |
| 2. Mount the Debian filesystem                 | 5  |
| 2.1. Mount a non-encrypted "root"-filesystem   | 6  |
| 2.2. Mount an encrypted "root"-filesystem      | 6  |
| 2.3. Mount the remaining filesystems           | 9  |
| 3. Inside the "chroot" environment             | 9  |
| 3.1. Execute a shell in a "chroot" environment | 9  |
| 3.2. Update Debian's "/etc/fstab"              | 9  |
| 3.3. Mount remaining disks                     | 10 |
| 3.4. Install grub-efi                          | 11 |
| 4. Validate the Debian bootloader in UEFI Bios | 11 |
| 5. References                                  | 12 |

This note explains how to switch a legacy boot Debian/Ubuntu system into a UEFI boot system. Typical use case:

- switch a legacy boot installation into an UEFI one,
- reinstall a broken UEFI boot loader on Debian 7, Debian 8, Debian 9 or Debian 10.

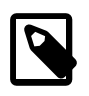

This manual has been tested on Debian 7 Wheezy, Debian 8 Jessie, Debian 9 Stretch and Debian 10 Buster.

The manual is hosted on  $\text{Github}^1$ . There you can file issues<sup>2</sup> and pull requests<sup>3</sup>.

Before you start

- 1. Download and burn A recent Debian live CD or  $DVD^4$
- 2. Download and burn A Debian installation disk with rescue mode  $^{\mathbf{5}}$
- 3. Back up your data!

# 1. Modify the hard-disk partitions

# 1.1. Boot a Debian live system

- 1. Enable UEFI in BIOS.
- 2. Boot an recent Debian live<sup>6</sup> system on USB or DVD.

# 1.2. Identify Debian's "/boot" partition

My lecagy boot system had a 243 MiB ext2 partition mounted on /boot. This partition is never encrypted. It is where the grub files and Linux kernels reside. Check by double clicking on the partition icon on the live-disk-desk-top and have a look inside.

```
# ls -l
total 21399
-rw-r--r 1 root root 155429 Sep 28 00:59 config-3.16-0.bpo.2-amd64
drwxr-xr-x 3 root root 7168 Nov 5 08:03 grub
-rw-r--r 1 root root 15946275 Nov 5 16:28 initrd.img-3.16-0.bpo.2-amd64
drwx----- 2 root root 12288 Nov 24 2012 lost+found
-rw-r--r 1 root root 2664392 Sep 28 00:59 System.map-3.16-0.bpo.2-amd64
-rw-r--r 1 root root 3126096 Sep 28 00:48 vmlinuz-3.16-0.bpo.2-amd64
```

# df -h Filesystem

Size Used Avail Use% Mounted on

- <sup>2</sup> https://github.com/getreu/legacy-to-uefi-boot/issues
- <sup>3</sup> https://github.com/getreu/legacy-to-uefi-boot/pulls
- 4 https://www.debian.org/CD/live/
- <sup>5</sup> https://www.debian.org/distrib/netinst
- <sup>6</sup> https://www.debian.org/CD/live/

<sup>1</sup> https://github.com/getreu/legacy-to-uefi-boot

```
/dev/sdb1 234M 28M 206M 13% /media/....
```

As you can see in the following partition table of the Debian legacy boot system my /boot partition is number 1 (/dev/sdb1). On never systems SSD-disks might be listed as /dev/nvme0n1p1 where p1 designates the first partition.

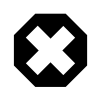

. . .

Although 1 is the default value for standard debian installations better check!

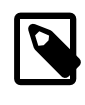

The live system has identified this partition as **/dev/sdb**. The debian system on your hard-disk could reference it differently.

Partition table of the Debian legacy boot system

| # fdisk -l /dev/sdb |        |           |           |    |                 |  |  |
|---------------------|--------|-----------|-----------|----|-----------------|--|--|
|                     |        |           |           |    |                 |  |  |
| Device Boot         | Start  | End       | Blocks    | Id | System          |  |  |
| /dev/sdb1 *         | 2048   | 499711    | 44032     | 7  | HPFS/NTFS/exFAT |  |  |
|                     |        |           |           |    |                 |  |  |
| /dev/sdb5           | 501760 | 976771071 | 488134656 | 83 | Linux           |  |  |
|                     |        |           |           |    |                 |  |  |

In legacy boot mode the /boot partition must have the boot -flag (\*) set. This confirms our assumption: the /boot filesystem is on: /dev/sdb1.

```
# gdisk -l /dev/sdb
GPT fdisk (gdisk) version 0.8.5
Partition table scan:
 MBR: MBR only
 BSD: not present
 APM: not present
 GPT: not present
. . .
Number Start (sector)
                         End (sector) Size
                                                  Code Name
               2048
                             499711
                                      243.0 MiB
                                                  8300 Linux filesystem
  1
   5
             501760
                          976771071
                                      238.2 GiB
                                                  8300
                                                       Linux filesystem
```

# 1.3. Create GPT partition table

Transform the partition table from MBR to GPT with

#gdisk /dev/sdb

r recovery and transformation options (experts only)
f load MBR and build fresh GPT from it

t Load MBR and build fresh GPT from it

# 1.4. Create an UEFI partition

A good graphical tool is the Gnome Partition Editor gparted :

# gparted /dev/sdb

- 1. Shrink the /boot partition to 200 MB in order to free 43 MB (see partition 1 below).
- 2. Create a new 43 MB partition for efi using gparted with partition code
  EF00 (EFI system) <sup>7</sup> and flag it **bootable**. Format the partition with a *fat32* <sup>8</sup> filesystem (see partition 2 below).
- 3. UEFI needs additionally  $^{9}$  a *not* formatted 1 MB partition .  $^{10}$  (see partition 3 below).

Leave the other partitions untouched (see partition 5 below).

Here the result:

Partition table of the Debian UEFI boot system

```
# gdisk -l /dev/sdb
GPT fdisk (gdisk) version 0.8.5
Partition table scan:
  MBR: protective
  BSD: not present
  APM: not present
  GPT: present
```

<sup>&</sup>lt;sup>7</sup>You can change the partition code later

<sup>&</sup>lt;sup>8</sup>fat32=vfat in /etc/fstab

<sup>&</sup>lt;sup>9</sup>I have not verified if the additional 1 MB partition is really necessary. Omitting this step the following error message may occur: GPT detected. Please create a BIOS-Boot partition (>1 MB, unformatted filesystem, bios\_grub flag). This can be performed via tools such as Gparted. Then try again.

<sup>&</sup>lt;sup>10</sup>Some say it should have the flag **bios\_grub**, for me it works without.

| Found valid GPT with protective MBR; using GPT. |                   |              |            |      |                  |  |  |
|-------------------------------------------------|-------------------|--------------|------------|------|------------------|--|--|
| Disk /de                                        | ev/sdb: 976773168 | sectors, 465 | .8 GiB     |      |                  |  |  |
|                                                 |                   |              |            |      |                  |  |  |
|                                                 |                   |              |            |      |                  |  |  |
| Number                                          | Start (sector)    | End (sector) | ) Size     | Code | Name             |  |  |
| 1                                               | 2048              | 411647       | 200.0 MiB  | 8300 | Linux filesystem |  |  |
| 2                                               | 411648            | 499711       | 43.0 MiB   | EF00 | Efi partition    |  |  |
| 3                                               | 499712            | 501759       | 1024.0 KiB | 8300 | Linux filesystem |  |  |
| 5                                               | 501760            | 976771071    | 465.5 GiB  | 8300 | Linux filesystem |  |  |
|                                                 |                   |              |            |      |                  |  |  |

11

If you haven't changed the partition code to EF00 you can do it within gdisk with the command t, followed by the partition number 2 and the partition code EF00.

# 2. Mount the Debian filesystem

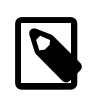

The recovery mode of the Debian >= 9 Stretch installer disk automates all following steps in this section. Try this first.

- 1. Reboot and enable UEFI in BIOS.
- 2. Insert a Debian installation disk.
- 3. Reboot again into the Debian installer disk and select Advanced options → Rescue mode
- 4. Configure keyboard, hostname, domain and network.
- 5. Unlock encrypted hard-disks.
- 6. Chose device to use as root system, e.g. /dev/koobue1-vg/root (for hostname koobue1, yours is different).
- 7. Answer: Mount separate /boot partition? with yes.
- 8. Choose **Execute a shell in** /dev/koobue1-vg/root.
- 9. Jump directly to section **Update Debian's /etc/fstab** hereafter in this manual.

If the above does not work work for you, follow the rest of this section.

The next step differs whether the **root** -filesystem is encrypted or not.

 $<sup>^{11}</sup>$ I noticed on my system the code EF00 changed somehow to 0700. Why?

# 2.1. Mount a non-encrypted "root"-filesystem

1. Mount the / (root) filesystem.

• For non-encrypted root filesystems a simple mount will do.

# mount -t ext4 /dev/sdb5 /mnt

# 2.2. Mount an encrypted "root"-filesystem

• For encrypted root filesystems the mounting procedure can be a little tricky especially when the root filesystem resides inside a logical volume which is encrypted. This section shows how to mount and unmount an encrypted root -filesystem.

# Find the device and partition of the to be mounted logical volume

1. Connect the disk with host-system and observe the kernel messages
in /var/log/syslog

```
root@host-system:~# tail -f /var/log/syslog
sd 3:0:0:0: [sdb] 976773168 512-byte logical blocks: (500 GB/465 GiB)
sd 3:0:0:0: [sdb] Write Protect is of manually.
sd 3:0:0:0: [sdb] Mode Sense: 43 00 00 00
sd 3:0:0:0: [sdb] Write cache: enabled, read cache: enabled, doesn't
support DPO or FUA
sdb: sdb1 sdb2 sdb3 sdb5
sd 3:0:0:0: [sdb] Attached SCSI disk
```

The to be mounted device is /dev/sdb.

2. Find the partition

```
root@host-system:~# gdisk -l /dev/sdb
GPT fdisk (gdisk) version 0.8.5
...
Number Start (sector) End (sector) Size Code Name
1 2048 411647 200.0 MiB 8300 Linux
filesystem
2 411648 494821 43.0 MiB 0700
```

| 3          | 494822 | 501759    | 1024.0 KiB | 8300 | Linux |
|------------|--------|-----------|------------|------|-------|
| filesystem |        |           |            |      |       |
| 5          | 501760 | 976771071 | 465.5 GiB  | 8300 | Linux |
| filesystem |        |           |            |      |       |

The to be mounted logical volume of disk-system resides on / dev/sdb5.

#### Mount encrypted logical volume

1. Open decryption layer.

root@host-system:~# lvscan ACTIVE '/dev/host-system/root' [231.03 GiB] inherit ACTIVE '/dev/host-system/swap\_1' [7.20 GiB] inherit

Logical volume is not registered yet. Do so.

root@host-system:~# cryptsetup luksOpen /dev/sdb5 sdb5\_crypt
Enter passphrase for /dev/sdb5:

Enter disk password.

| <pre>root@host-system:~#</pre> | lvscan                                                  |
|--------------------------------|---------------------------------------------------------|
| inactive                       | <pre>'/dev/disk-system/root' [457.74 GiB] inherit</pre> |
| inactive                       | <pre>'/dev/disk-system/swap_1' [7.78 GiB] inherit</pre> |
| ACTIVE                         | <pre>'/dev/host-system/root' [231.03 GiB] inherit</pre> |
| ACTIVE                         | '/dev/host-system/swap_1' [7.20 GiB] inherit            |

Logical volume of disk-system`is registered now. It contains one `root partition (line 1) and one swap partition (line 2).

2. Activate logical volumes

root@host-system:~# lvchange -a y disk-system

Check success.

root@host-system:~# lvscan

ACTIVE '/dev/disk-system/root' [457.74 GiB] inherit

```
ACTIVE'/dev/disk-system/swap_1' [7.78 GiB] inheritACTIVE'/dev/host-system/root' [231.03 GiB] inheritACTIVE'/dev/host-system/swap_1' [7.20 GiB] inheritroot@host-system:~# ls /dev/mappercontroldisksystem-rootdisksystem-roothostsystem-root
```

- hostsystem-swap\_1 mymapper sdb5\_crypt
- 3. Mount logical volume

root@host-system:~# mount -t ext4 /dev/mapper/disksystem-root /mnt

Check success.

| root@ | host-system: | ~# ls /mnt     |            |      |      |         |     |
|-------|--------------|----------------|------------|------|------|---------|-----|
| bin   | etc          | initrd.img.old | lib64      | mnt  | proc | sbin    | sys |
| var   |              |                |            |      |      |         |     |
| boot  | home         | lib            | lost+found | mnt2 | root | selinux | tmp |
| vml   | inuz         |                |            |      |      |         |     |
| dev   | initrd.img   | lib32          | media      | opt  | run  | srv     | usr |
| vml   | inuz.old     |                |            |      |      |         |     |

#### Unmount encrypted logical volume

This subsection is only for completeness. Skip it.

```
root@host-system:~# umount /mnt
root@host-system:~# lvscan
                    '/dev/disk-system/root' [457.74 GiB] inherit
 ACTIVE
                    '/dev/disk-system/swap_1' [7.78 GiB] inherit
 ACTIVE
                    '/dev/host-system/root' [231.03 GiB] inherit
 ACTIVE
 ACTIVE
                    '/dev/host-system/swap_1' [7.20 GiB] inherit
root@host-system:~# lvchange -a n disk-system
root@host-system:~# lvscan
                    '/dev/disk-system/root' [457.74 GiB] inherit
  inactive
                    '/dev/disk-system/swap_1' [7.78 GiB] inherit
  inactive
                    '/dev/host-system/root' [231.03 GiB] inherit
 ACTIVE
 ACTIVE
                    '/dev/host-system/swap_1' [7.20 GiB] inherit
root@host-system:~# cryptsetup luksClose sdb5_crypt
root@host-system:~# lvscan
```

| ACTIVE | '/dev/host-system/root'  | [231.03  | GiB] : | inherit |
|--------|--------------------------|----------|--------|---------|
| ACTIVE | '/dev/host-system/swap_1 | L' [7.20 | GiB] : | inherit |

# 2.3. Mount the remaining filesystems

Either this way...

# mount /dev/sdb1 /mnt/boot
# mkdir /mnt/boot/efi
# mount /dev/sdb2 /mnt/boot/efi
# for i in /dev/ /dev/pts /proc /sys ; do mount -B \$i /mnt/\$i ; done

or this way, both commands do the same...

# mount /dev/sdb1 /mnt/boot
# mkdir /mnt/boot/efi
# mount /dev/sdb2 /mnt/boot/efi
# mount --bind /sys /mnt/sys
# mount --bind /proc /mnt/proc
# mount --bind /dev /mnt/dev
# mount --bind /dev/pts /mnt/dev/pts

#### Internet access

For internet access inside chroot:

# cp /etc/resolv.conf /mnt/etc/resolv.conf

# 3. Inside the "chroot" environment

# 3.1. Execute a shell in a "chroot" environment

Enter with:

# chroot /mnt

# 3.2. Update Debian's "/etc/fstab"

Update the entries in /etc/fstab to reflect the partition changes above. We need to add the new **43.0 MiB EF00 Efi partition**: # ls /dev/disk/by-uuid

040cdd12-8e45-48bd-822e-7b73ef9fa09f 19F0-4372

The UUID we are looking for is the only short 8-hex-digit ID, here: 19F0-4372.

We add one line in /etc/fstab to mount the new partition persistently:

# echo "UUID=19F0-4372 /boot/efi vfat defaults 0 2" >> /etc/fstab

Check last line in /etc/fstab.

| # cat /etc/fsta                      | b                        |               |                     |               |               |
|--------------------------------------|--------------------------|---------------|---------------------|---------------|---------------|
| <pre># <file system=""></file></pre> | <mount point=""></mount> | <type></type> | <options></options> | <dump></dump> | <pass></pass> |
| /dev/mapper/koo                      | bue1-root /              | ext4          | errors=remount-r    | -o 0          | 1             |
| <pre># /boot was on .</pre>          | /dev/sdb1 during         | installa      | ation               |               |               |
| UUID=040cdd12-8                      | e45-48bd-822e-7b7        | 73ef9fa09     | of /boot ext2       | default       | s 0 2         |
| /dev/mapper/koo                      | bue1-swap_1 none         | swap          | SW                  | 0             | Θ             |
| /dev/sr0                             | /media/cdrom0            | udf,iso9      | 9660 user,noauto    | 0             | Θ             |
| #Jens: tmpfs ad                      | ded for SSD              |               |                     |               |               |
| tmpfs                                | /tmp                     | tmpfs         | defaults, nodev, r  | nosuid,si     | ze=500m 0     |
| 0                                    |                          |               |                     |               |               |
| tmpfs                                | /var/lock                | tmpfs         |                     |               |               |
| defaults,nodev                       | ,nosuid,noexec,mo        | de=1777,      | size=100m 0 0       |               |               |
| tmpfs                                | /var/run                 | tmpfs         |                     |               |               |
| defaults,nodev                       | ,nosuid,noexec,mo        | ode=0775,     | size=100m 0 0       |               |               |
| UUID=19F0-4372                       | /boot/efi                | vfat          | defaults            | Θ             | 2             |

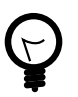

I use /dev/mapper for the encrypted file system and tmpfs because I have an SSD disk.

# 3.3. Mount remaining disks

# cat /etc/fstab

for not yet mounted entries and mount them manually e.g.

# mount /tmp
# mount /run

# mount /var/lock

• • •

# 3.4. Install grub-efi

```
# apt-get remove grub-pc
# apt-get install grub-efi
```

# grub-install /dev/sdb

Check presence of the efi file:

```
# file /boot/efi/EFI/debian/grubx64.efi
/boot/efi/EFI/debian/grubx64.efi: PE32+ executable (EFI application)
x86-64 (stripped to external PDB), for MS Windows
```

A Debian entry should be listed here:

```
# efibootmgr
BootCurrent: 0000
Timeout: 0 seconds
BootOrder: 0000,2001,2002,2003
Boot0000* debian
Boot2001* EFI USB Device
Boot2002* EFI DVD/CDROM
Boot2003* EFI Network
```

Exit chroot environment.

exit

Reboot the system.

# 4. Validate the Debian bootloader in UEFI Bios

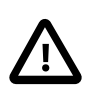

From Debian 10 Buster on, the following should not be required any more. Skip it! More information can be found in this article about  $SecureBoot^{12}$ .

<sup>12</sup> https://wiki.debian.org/SecureBoot

The BIOS will not accept the bootloader by default, because /EFI/debian/grubx64.efi is not the default path and because the file has no Microsoft signature.

This is why grubx64.efi has to be validated manually in the UEFI BIOS setup. In my InsydeH20 BIOS I selected:

 $Security \rightarrow Select \ an \ UEFI \ file \ as \ trusted \rightarrow Enter$ 

Then browse to

```
/EFI/debian/grubx64.efi
```

in order to insert the grub boot loader in the trusted bootloader BIOS database.

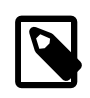

On my Acer E3-111 the BIOS menu entry was disabled by default. To enable it I had to define first a supervisor password.

 $Security \rightarrow Set \ Supervisor \ Password \rightarrow Enter$ 

# 5. References

#### Tanguy

Tanguy: *Debian: switch to UEFI boot.* http://tanguy.ortolo.eu/blog/article51/debian-efi. April 2012.

#### Vulcan

Vulcan, Silviu: *Linux on the Acer E3-111 – Aspire E3-111-C5FN*. http://www.sgvulcan.com/linux-on-the-acer-e3-111-aspire-e3-111-c5fn/.09/2014.